## **艾米电子工作室** — 业开发变得更简单 http://www.amy-studio.com/

### FPGA 入门系列实验教程——读取按键信号

### 1. 实验任务

通过开发板上的 8 个按键控制发光二极管 led1~led8 显示。通过这个实验,进一步掌握 case 语句的编程方法及 FPGA I/O 口的输出控制。

### 2. 实验环境

硬件实验环境为艾米电子工作室型号 EP2C8Q208C8 增强版开发套件。 软件实验环境为 Quartus II 8.1 开发软件。

#### 3. 实验原理

FPGA 的所有 I/O 控制块允许每个 I/O 引脚单独配置为输入口,不过这种 配置是系统自动完成的。当该 I/O 口被设置为输入口使用时,该 I/O 控制模 块将直接使三态缓冲区的控制端接地,使得该 I/O 对外呈高阻态,这样该 I/O 引脚即可用作输入引脚使用。正确分配并锁定引脚后,一旦 key1~key8 中有 键输入,即可在检测到按键输入的情况下,继续判断其键值并作出相应的处 理。如 key4 按下,则发光二极管 led1~led4 亮。

### 4. 实验程序

library ieee; use ieee.std\_logic\_1164.all; use ieee.std\_logic\_unsigned.all;

entity KEY is port(din:in std\_logic\_vector(7 downto 0); //定义按键输入 dout:out std\_logic\_vector(7 downto 0)); //定义 led 输出 end KEY;

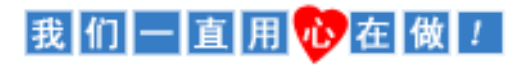

# **艾米电子工作室** — 止开发变得更简单 http://www.amy-studio.com/

```
architecture behave of KEY is
begin
process(din)
begin
case din is
when "11111110"=>dout<="00000001"; //是 key1, 则 led1 亮
when "11111101"=>dout<="00000011"; //是 key2, 则 led1~ led2 亮
when "11111011"=>dout<="00000111";
when "11110111"=>dout<="00001111";
when "11101111"=>dout<="00011111";
when "11011111"=>dout<="00111111";
when "101111111"=>dout<="01111111";
when "011111111"=>dout<="111111111";
when others=>dout<="00000000";
end case;
end process;
end behave:
```

### 代码分析:

判断输入值 din,当 din 满足特定的值是则输出对应的值,否则输出 00000000.

### 5. 实验步骤

(1) 建立新工程项目:

打开 Quartus Ⅱ 软件,进入集成开发环境,点击 File→New project wizard 建立一个工程项目 key。

(2) 建立文本编辑文件:

点击 File→New..在该项目下新建 VHDL 源程序文件 key.v, 输入试验程 序中的源程序代码保存后选择工具栏中的 ジ 按钮启动编译, 若在编译 中发现错误,则找出并更正错误,直到编译成功为止。

(3)选择器件型号及引脚的其他设置: 选择所用的 FPGA 器件----EP2C8Q208C8,以及进行一些配置。选择配置 器件 EPCS4,设置不需要使用的 IO 功能为 As inputs, tri-stated。点击两 次 ok,回到主界面。

### 我们一直用砂在做!

# **艾米电子工作室** — 並用发变得更简单 http://www.amy-studio.com/

(4) 配置 FPGA 引脚:

在 Quartus Ⅱ 软件主页面下,选择 Assignments→Pins 或选择工具栏上 ✓ 按钮,配置 dout1~dout8、din1~din8 以及 clk 的引脚。

(5) 编译工程项目:

在 Quartus Ⅱ 主页面下,选择 Processing→Start Compilation 或点击工具 栏上的▶按钮启动编译,直到出现"Full Compilation Report"对话框,点 击 OK 即可。

- (6) 波形仿真: 由于本次试验比较简单, 波形仿真将在后面实验详细讲解。
- (7) 下载设计程序.sof 文件到目标 FPGA,下载采用 JTAG 方式(由于配置芯 片擦写次数有限,实验均采用 JTAG 下载方式)。

#### 6. 实验现象

按下 key1~key8 的的任一键,发光二极管点亮个数将显示其键值,如 key4 键按下,则发光二极管 led1~led4 亮。通过这个实验 case 语句的用法应当熟练 掌握了吧!

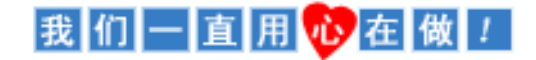